# Start-up Guide for FRDM-KW41Z Evaluation Board Bluetooth Paring example with NTAG I<sup>2</sup>C *plus*

Rev. 2.0 — 5 June 2018 422220

User manual COMPANY PUBLIC

#### Document information

| Info     | Content                                                                                                    |
|----------|----------------------------------------------------------------------------------------------------|
| Keywords | NTAG I <sup>2</sup> C <i>plus</i> , FRDM-KW41Z                                                                                                    |
| Abstract | This document gives a start-up guide for Bluetooth BLE pairing demonstration between FRDM-KW41 and NFC mobile device with use of NTAG I <sup>2</sup> C <i>plus</i> and also explains how the pairing part is included in the connectivity stack. |

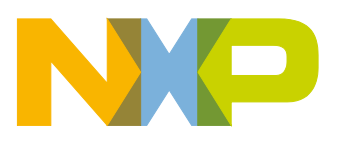

#### **Revision history**

| Rev | Date     | Description                                                                                                    |
|-----|----------|----------------------------------------------------------------------------------------------------|
| 2.0 | 20180605 | The BT pairing was updated with a different demo application and migrated from Kinetis Design Studio to MCUXpresso IDE and SDK. |
| 1.2 | 20180206 | Change of the information on how to use the demo in <u>chapter 2</u>                                                            |
| 1.1 | 20170307 | Text: LPCXpresso IDE changed to Kinetis Design Studio IDE                                                                       |
| 1.0 | 20170307 | Initial version                                                                                                    |

# **Contact information**

For more information, please visit: http://www.nxp.com

UM10950

All information provided in this document is subject to legal disclaimers.

User manual COMPANY PUBLIC Downloaded from Arrow.com.

# 1. Introduction and HW setup

This document can be divided into three basic parts. This the first one introduces and describes the HW setting. The second part is a quick startup guide and describes how to quickly and easily work with the prepared sample of the Bluetooth demo application. The third part of the document describes how to import NTAG I2C middleware with a NDEF library into the selected Bluetooth application.

The whole integration process of the NTAG I<sup>2</sup>C middleware and the NDEF library can be applied to any customer application.

## 1.1 HW setup

For the NTAG I<sup>2</sup>C *plus* development kit, there are 2 kits that can be attached to the FRDM-KW41Z board. The first OM5569 [2] is the original and it represents the typical HW design, the second OM23221ARD [3] is adapted to Arduino pinout. Both kits are fully fledged and its on the user which is chosen.

## 1.1.1 NTAG I<sup>2</sup>C *plus* board

The HW connection and wiring between the NTAG I<sup>2</sup>C *plus* board and FRDM-KW41Z board is shown at the following picture. RGB LED and micro switches SW3, SW4 which are used in HID\_device demo application (more information is in the chapter 2.2) and which signal usage of the NTAG I<sup>2</sup>C chip are mounted directly on the FRDM-KW41Z. Setting functions and control functions for this LED is a part of the SDK. From this reason there is not required extra HW setup for these elements (see reference[2]).

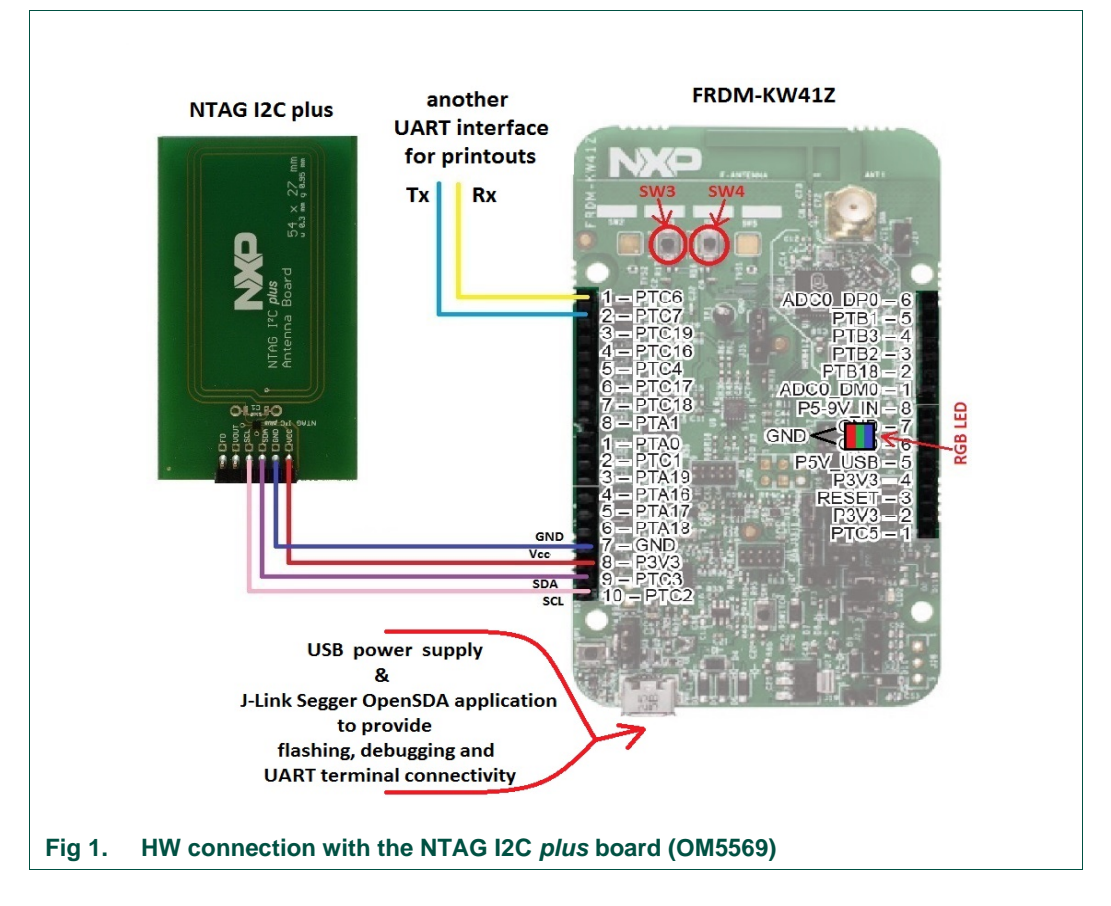

UM10950

User manual COMPANY PUBLIC

| Example     | Description                                      | GPIO   | GPIO direction            | specification                |
|-------------|--------------------------------------------------|--------|---------------------------|------------------------------|
| I2C – SCL   | Interface clock                                  | PTC 2  | I <sup>2</sup> C specific | open drain SCL               |
| I2C – SDA   | Interface data                                   | PTC 3  | I <sup>2</sup> C specific | open drain SCL               |
| GND         | Ground                                           | GND    | output                    | -                            |
| VCC_SW      | NTAG I <sup>2</sup> C Antenna board power supply | P3V3   | output                    | -                            |
| LED – RED   | FRDM-KW41Z -<br>RGB LED driver                   | PTC 1  | output                    | Default SDK configuration    |
| LED – GREEN | FRDM-KW41Z<br>RGB LED driver                     | PTA 19 | output                    | Default SDK configuration    |
| LED – BLUE  | FRDM-KW41Z<br>RGB LED driver                     | PTA 18 | output                    | Default SDK configuration    |
| SW3         |                                                  | PTC 4  | input                     | Default SDK configuration    |
| SW4         |                                                  | PTC 5  | input                     | Default SDK<br>configuration |

## 1.1.2 Arduino NTAG I<sup>2</sup>C *plus* board

OM23221ARD development kit with NTAG I<sup>2</sup>C *plus* is an easy add-on to many popular MCU boards. It gives connectivity to any device with Arduino pinout. The HW setting is the identical with previous description in the chapter 1.1.1 (see reference [3])

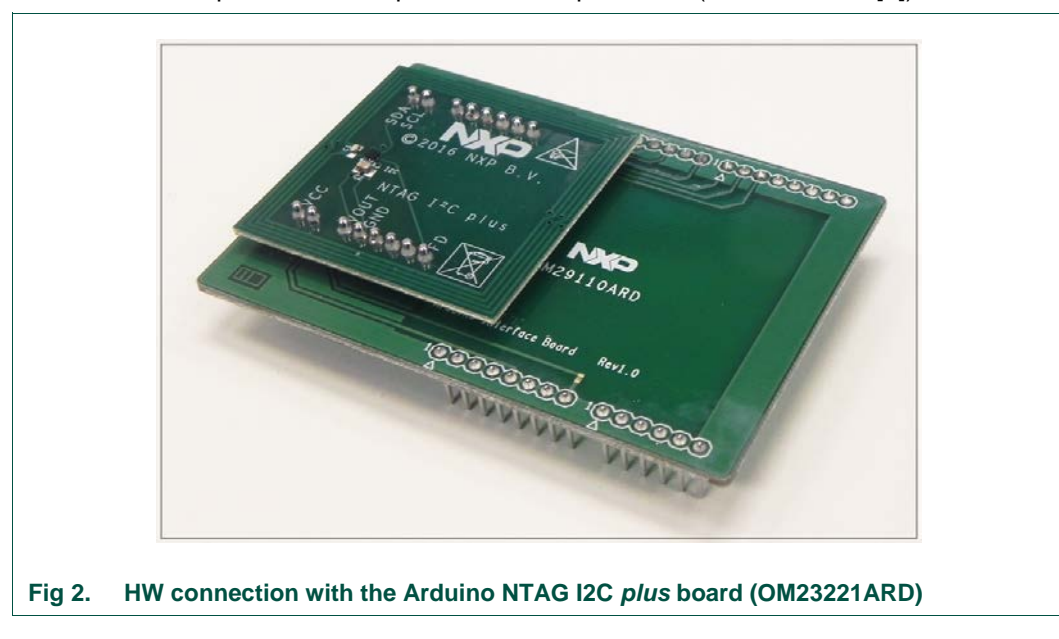

Downloaded from Arrow.com.

User manual

# 2. Quick start-up the demo application

This chapter provides a procedure how to easily install the development environment with the necessary components. Next, how to compile and debug a demo application and finally how to verify it's functionality.

## 2.1 Installation of the MCUXpresso IDE and SDK

The whole project of the demo application is written for the MCUXpresso IDE, so it is necessary to install this development environment. The next step is to generate and import the SDK (Software Development Kit) needed for the application to be compiled and debugged. The procedure to achieve this is described in the following chapters.

## 2.1.1 How to download the installation file of the MCUXpresso IDE

The following steps show how to easily download the installation file for the MCUXpresso IDE.

- 1.) Open the welcome page of the MCUXpresso site [4]: https://mcuxpresso.nxp.com/en/welcome
- 2.) Select the "SOFTWARE AND TOOLS" and press the "Learn More >"

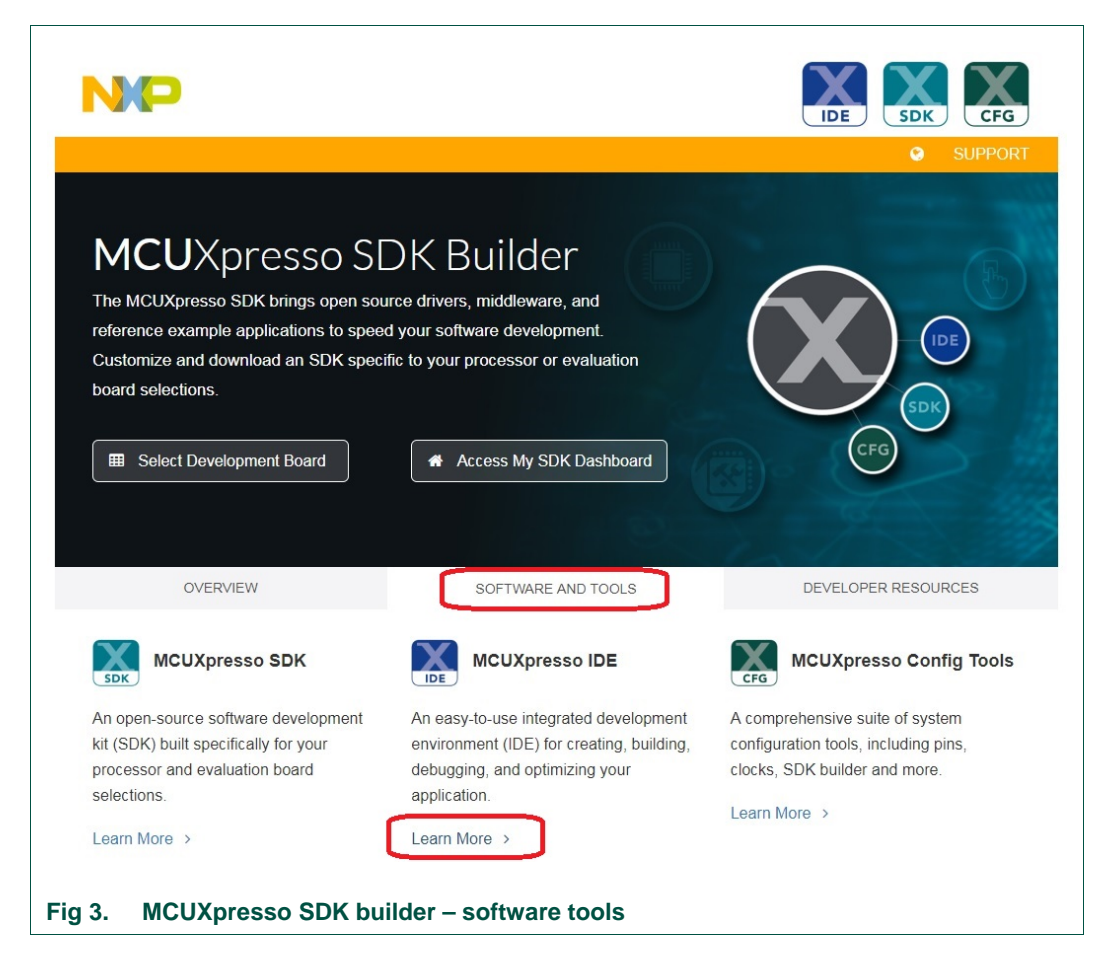

UM10950

Downloaded from Arrow.com.

User manual COMPANY PUBLIC

- 3.) In the next step you will be redirected to the NXP web page
- 4.) Choose the "DOWNLOADS" tab and press the "Download"

|    | NP                                                |            |                                      |                                                                                                    |                                                       | Ŧ                         | • O ENGLISH ~ ¥ CA                                        | ART                    |
|----|---------------------------------------------------|------------|--------------------------------------|----------------------------------------------------------------------------------------------------|-------------------------------------------------------|---------------------------|-----------------------------------------------------------|------------------------|
|    | PRODUCTS                                          |            | SUPPORT                              |                                                                                                    | ALL                                                   | - v Search                | t Environment //DE\                                       | Q                      |
|    | MCUX                                              | presso In  | tegrate                              | d Develor                                                                                                  | oment Envi                                            | ronment (IE               | DE) 🛛                                                     | <                      |
|    | OVERVIEW                                          | W DOCUME   | NTATION                              | DOWNLOADS                                                                                                  | DEVELOPMENT<br>TOOLS                                  | BUY/PARAMETRIC            | S TRAINING &<br>SUPPORT                                   |                        |
|    | Product D                                         | Downloads  | ♥                                    | MCUXpresso In<br>Environment (IE<br>Latest Version<br>Previous Versio<br>Updates & Pate<br>Existing and Ne | tegrated Developn<br>)E)<br>on<br>ches<br>ew licenses | nent                      | Download 🗹                                                |                        |
|    | ABOUT NXP<br>Investors<br>Press, News,<br>Careers | Blogs      | RESOURCE<br>Mobile App<br>Contact Us | ES<br>IS                                                                                                   | FOLLOW US                                             | New<br>NXP1<br>1.0<br>Rea | rs 4 May 2018 <<br>MX 8M Supports Android Thing<br>d More | <ul> <li>ac</li> </ul> |
| 4. | IDE – sta                                         | arting the | downlo                               | ad                                                                                                    |                                                       |                           |                                                           |                        |

- 5.) Within the next step is necessary to sign in.
- 6.) Select the version of the installation file for MCUXpresso. It is recommended to select the latest version (especially at the start of development) because it contains the latest updates.

|                                 |                          |                        |                    | ALL - |  |              | Q |
|---------------------------------|--------------------------|------------------------|--------------------|-------|--|--------------|---|
| PRODUCTS                        | APPLICATIONS             | SUPPORT                | ABOUT              |       |  |              |   |
| NXP > Software & Support > I    | Product Information : MC | UXpresso IDE           |                    |       |  |              |   |
| Software & Support              | Product                  | Informati              | ion                |       |  |              |   |
| Product List                    | TTOULOU                  | morman                 |                    |       |  |              |   |
| Product Search<br>Order History | MCUXpresso               | IDE                    |                    |       |  |              |   |
| Recent Product Releases         |                          |                        |                    |       |  |              |   |
| Recent Updates                  | To register a New        | Product please click o | n the button below |       |  |              |   |
| icensing                        | Register                 |                        |                    |       |  |              |   |
| License Lists                   | $\square$                |                        |                    |       |  |              |   |
| Offline Activation              | Current Prev             | ious                   |                    |       |  |              |   |
| AQ                              | Version Desc             | ription                |                    |       |  |              |   |
| Download Help                   | 10.1.1 MCU               | Xpresso IDE            |                    |       |  | Download Log |   |
| Table of Contents               |                          |                        |                    |       |  |              |   |
| FAQs                            |                          |                        |                    |       |  |              |   |
|                                 |                          |                        |                    |       |  |              |   |

7.) Select the correct type of the operating system that is used by user and download the installation file.

| <complex-block>  Accord Pedded     Products APPLICATION         Canced   Particle Canced      Canced   Products APPLICATION   Canced   Products APPLICATION   Canced   Products APPLICATION   Canced   Canced   Products APPLICATION   Canced   Products APPLICATION   Canced   Products APPLICATION   Canced   Products APPLICATION   Canced   Products APPLICATION   Canced   Products APPLICATION   Canced   Products APPLICATION   Canced   Products APPLICATION   Canced   Products APPLICATION   Canced   Products APPLICATION   Canced   Products APPLICATION   Canced   Products APPLICATION   Canced   Products APPLICATION   Canced   Products APPLICATION   Canced Canced Canced Canced Canced Canced Canced Canced Canced Canced Canced Canced Canced Canced Canced Canced Canced Canced Canced Canced Canced Canced Canced Canced Canced Canced Canced Canced Canced Canced Canced Canced Canced Canced Canced <p< th=""><th></th><th></th><th></th><th></th></p<></complex-block>                                                                                                    |                                 |                                         |                                                    |                  |
|----------------------------------------------------------------------------------------------------|---------------------------------|-----------------------------------------|----------------------------------------------------|------------------|
| Note:       Note:       Note:         Product Search       Product/genesotic:       Product/genesotic:         Product Search       Product Search         Product Search       Product Search         Product Search       Product Search         Product Search       Product Search         Product Search       Product Search         Product Search       Product Search         Product Search       Product Search         Recent Updates       Product Search         Product Search       Product Search         Recent Updates       Product Search         Product Search       Product Search         Recent Updates       Product Search         Product Search       Product Search         Recent Updates       Product Search         Product Search       Product Search         Product Search       Product Search         Product Search       Product Search         Product Search       Product Search         Product Search       Product Search         Product Search       Product Search         Product Search       Product Search         Product Search       Product Search         Product Search       Product Search <td< th=""><th>NP</th><th></th><th></th><th>ount ⊕ English ▼</th></td<>                                                                                                    | NP                              |                                         |                                                    | ount ⊕ English ▼ |
| Rectified of Contents   Robinson   Rectified of Contents   Robinson   Rectified of Contents   Robinson   Rectified of Contents   Robinson   Robinson <th></th> <th></th> <th>ALL</th> <th>~</th>                                                                                                    |                                 |                                         | ALL                                                | ~                |
| <page-header>         Starte &amp; Support       Public Lead         Pack Ling       Public Lead         Pack Ling       Public Lead         Pack Ling       Public Lead         Pack Ling       Public Lead         Pack Ling       Public Lead         Pack Ling       Public Lead         Public Lead       Public Lead         Public Lead       Public Lead     <!--</th--><th>PRODUCTS</th><th>APPLICATIONS SUPPORT ABOU</th><th>JT</th><th></th></page-header>                                                                                                    | PRODUCTS                        | APPLICATIONS SUPPORT ABOU               | JT                                                 |                  |
| Software & Support       Product User         Product Startin       Product Startin         Product Startin       Product Startin         Product Startin       Product Startin         Product Startin       Product Startin         Product Startin       Product Startin         Product Startin       Product Startin         Product Startin       Product Startin         Rest Usdars       Product Startin         Product Startin       Product Startin         Product Startin       Product Startin                                                                                                    | NXP > Software & Support > M    | ICUXpresso IDE > MCUXpresso IDE : Files |                                                    |                  |
| Product List   Product Search   Order Helov   Recent Product Releases   Recent Product Releases   Recent Product Releases   Recent Updates   License Lists   Offine Activation   + File Description   + File Description   + File Description   + File Description   + File Description   + File Description   + File Description   + File Description   + File Description   + MCUXpressolDE_1011_606 Link   + MCUXpressolDE_1011_606 Link   + MCUXpressolDE_1011_606 Link   + MCUXpressolDE_1011_606 Link   + MCUXpressolDE_1011_606 Main   + MCUXpressolDE_1011_606 Main   + MCUXpressolDE_1011_606 Main   + MCUXpressolDE_1011_606 Main   + MCUXpressolDE_1011_606 Main   + MCUXpressolDE_1011_606 Main   + MCUXpressolDE_1011_606 Main   + MCUXpressolDE_1011_606 Main   + MCUXpressolDE_1011_606 Main   + MCUXpressolDE_1011_606 Main   - MOUXpressolDE_1011_606 Main   - MOUXpressolDE_1011_606 Main   - MOUXpressolDE_1011_606 Main   - MOUXpressolDE_1011_606 Main   - MOUXpressolDE_1011_606 Main   - MOUXpressolDE_1011_606 Main   - MOUXpressolDE_1011_606 Main   - MOUXpressolDE_1011_606 Main   - MOUXpressolDE_1011_606 Main   - MOUXpressolDE_1011_606 Main   - MOUXpressolDE_1011_606 Main   - MouxpressolDE_1011_606 Main   - MouxpressolDE_1011_606 Main <tr< td=""><td>Software &amp; Support</td><td>Product Download</td><td></td><td></td></tr<>                                                                                                    | Software & Support              | Product Download                        |                                                    |                  |
| MCUXpresso IDE         Order History       MCUXpresso IDE         Recent Product Releases       Files       © Download Help         Leense Lists       The Decorption       Image: Control of the Name       Image: Control of the Name       Image: Control of the Name         FAQ       MCUXpressoIDE_10.11_808 Linux       Tools Mail       Image: Control of the Name       Image: Control of the Name       Image: Control of the Name         FAQ       MCUXpressoIDE_10.11_808 Linux       Tools Mail       Image: Control of the Name       Image: Control of the Name                                                                                                    | Product List                    | Freddot Bonnodd                         |                                                    |                  |
| Racent Pool   Racent Pool   Racent Pool </td <td>Product Search<br/>Order History</td> <td>MCUXpresso IDE</td> <td></td> <td></td>                                                                                                    | Product Search<br>Order History | MCUXpresso IDE                          |                                                    |                  |
| Recent Updates Image: Construction of the location of the location of the                                                                                                    | Recent Product Releases         | Files License Keys Notes                |                                                    | O Download Help  |
| Licensing       4 Files         Licensing <ul> <li></li></ul>                                                                                                    | Recent Updates                  |                                         |                                                    | 25               |
| License Lists<br>Offline Activation<br>FAQ<br>Download Help<br>Table of Contents<br>FAO<br>Select<br>MCUXpressolDE_10.11_605 Linux<br>Table of Contents<br>FAO<br>Select<br>MCUXpressolDE_10.11_605 Mac<br>Get 8 MB & MCUXpressolDE_10.11_605 Mac<br>Get 8 MB & MCUXpressolDE_10.11_605 Mac<br>Get 8 MB & MCUXpressolDE_10.11_605 Mac<br>Get 8 MB & MCUXpressolDE_10.11_605 Mac<br>Get 8 MB & MCUXpressolDE_10.11_605 Mac<br>Get 8 MB & MCUXpressolDE_10.11_605 Mac<br>FAOS<br>Select<br>MCUXpressolDE_10.11_605 Mac<br>FAOS<br>Select<br>FOLLOWUS<br>NEWS<br>NEWS                                                                                                    | Licensing                       | Show All Files                          |                                                    | 4 Files          |
| Offline Activation       + LPC684patch_MCUXpressolDE_v10p1p1       378.84 B_LPC684patch_MCUXpressolDE_v10p1p1 zp         FAQ       + MCUXpressolDE_v10.11_606.kdg       + MCUXpressolDE_v10.11_606.kdg         Download Help       + MCUXpressolDE_v10.11_606.kdg       + MCUXpressolDE_v10.11_606.kdg         Table of Contents       + MCUXpressolDE_v10.11_606.kdg       + MCUXpressolDE_v10.11_606.kdg         FAQ       + MCUXpressolDE_v10.11_606.kdg       + MCUXpressolDE_v10.11_606.kdg         Table of Contents       + MCUXpressolDE_v10.11_606.kdg       + MCUXpressolDE_v10.11_606.kdg         FAOs       Select       Download       + MCUXpressolDE_v10.11_606.kdg         Proversion       Selected Files       Mobile Apps       Mobile Apps         Partners       Press, News, Blogs       MCU More       NEWS       NAP News         Careers       Contact Us       Mobile Apps       News, Blogs       NAP News       Read More         Privacy   Terms of Use   Terms of Sale   Feedback       62006-2017 NXP Semiconductors. All rights reserved                                                                                                    | License Lists                   | File Description                        | File Size<br>File Name                             | \$               |
| FAQ <ul> <li>+ MCUXpressolDE_10.11_606.kbg</li> <li>+ MCUXpressolDE_10.11_606.kbg</li> <li>+ MCUXpressolDE_10.11_606.kbg</li> <li>+ MCUXpressolDE_10.11_606.kbg</li> <li>+ MCUXpressolDE_10.11_606.ccc</li> </ul> Table of Contents <ul> <li>+ MCUXpressolDE_10.11_606.ccc</li> <li>Select</li> <li>Download Help</li> <li>- MCUXpressolDE_10.11_606.ccc</li> </ul> ABOUT NXP         RESOURCES         FOLLOW US         NEWS <ul> <li>&gt; NKP News</li> <li>Partners</li> <li>Careers</li> <li>Mobile Apps</li> <li>Press, News, Blogs</li> <li>Careers</li> </ul> NEWS <ul> <li>&gt; Careers</li> <li>Press, News, Blogs</li> <li>Careers</li> <li>Press, News, Blogs</li> <li>Careers</li> </ul> NEWS <ul> <li>&gt; Careers</li> <li>Press, News, Blogs</li> <li>Careers</li> <li>Press, News, Blogs</li> <li>Careers</li> <li>Press, News, Blogs</li> <li>Careers</li> <li>Press, News, Blogs</li> <li>Careers</li> <li>Careers</li> <li>Press, News, Blogs</li> <li>Careers</li> <li>Press, News, Blogs</li> <li>Careers</li> <li>Press, Partners</li> <li>Press, Partners</li> <li>Press, Partners</li> <li>Press, Partners</li> <li>Press, Partners</li> <li>Press, Partners</li> <li>Press, Partners</li> <li>Press, Partners</li> <li>Press</li></ul>                                                                                                    | Offline Activation              | + LPC804patch_MCUXpressoIDE_v10p1p1     | 379.8 KB 🞍 LPC804patch_MCUXpressolDE               | _v10p1p1.zip     |
| Download Help <ul> <li>+ MCUXpressolDE_10.11_606 Mac</li> <li>e94.8 MB 	 MCUXpressolDE_10.11_606 pkg</li> <li>+ MCUXpressolDE_10.11_606 cws</li> </ul> Table of Contents         + MCUXpressolDE_10.11_606 Windows         638.1 MB 	 MCUXpressolDE_10.11_606 cws           FAGs         Select         Townload Stelected Files           Windows         Molie Apps         Policownload           Pathers         Press, News, Blogs         Image: Molie Apps           Press, News, Blogs         Contact Us         Image: Molie Apps           Press, Verses, Blogs         Contact Us         Molie Apps           Press, Verses, Blogs         Contact Us         Image: Molie Apps           Press, Verses, Blogs         Contact Us         Image: Molie Apps           Press, News         Press, News         Read More                                                                                                    | FAQ                             | HCUXpressoIDE_10.1.1_606 Linux          | 700.8 MB 🛓 mcuxpressoide-10.1.1_606.x86_           | 64.deb.bin       |
| Table of Contents <ul> <li>+ MCUXpressolDE_10.11_606 exe</li> <li>Select</li> <li>Download</li> </ul> eds.1 MB <ul> <li>MCUXpressolDE_10.11_606 exe</li> </ul> FAGs         Select         Download           Mobile Apps         Policy         Mobile Apps           Partners         Careers         Privacy   Terms of Use   Terms of Sale   Feedback                                                                                                    | Download Help                   | MCUXpressoIDE_10.1.1_606 Mac            | 694.8 MB & MCUXpressoIDE_10.1.1_606.pt             | 9                |
| FAGS       Select       Download       Select       Download         ABOUT NXP       RESOURCES       Mobile Apps       NEWS       >         Partners       Press, News, Blogs       Contact Us       Im       Im       Im       NXP News       Read More         Privacy   Terms of Use   Terms of Sale   Feedback       Eedback       @2006-2017 NXP Semiconductors. All rights reserved.                                                                                                    | Table of Contents               | MCUXpressoIDE_10.1.1_606_Windows        | 638.1 MB <u><u></u>MCUXpressoIDE_10.1.1_606.ex</u> | te               |
| ABOUT NXP     RESOURCES     FOLLOW US     NEWS     < >       Investors     Mobile Apps     Mobile Apps     Im Efficiency     NXP News       Partners     Press, News, Blogs     Im Efficiency     Read More       Careers     Contact Us     Contact Us     Read More                                                                                                    | select                          | download Selected Files                 |                                                    |                  |
| Partiners<br>Careers<br>Contact Us<br>Privacy   Terms of Use   Terms of Sale   Feedback<br>Careers<br>Contact Us<br>Privacy   Terms of Use   Terms of Sale   Feedback<br>Careers<br>Contact Us<br>Careers<br>Contact Us<br>Careers<br>Contact Us<br>Careers<br>Contact Us<br>Careers<br>Contact Us<br>Careers<br>Careers<br>Careers<br>Contact Us<br>Careers<br>Careers | ABOUT NXP                       | RESOURCES                               | FOLLOW US                                          | NEWS < >         |
| Careers     Contact Us     Read More       Privacy     Terms of Use     Terms of Sale     Feedback     ©2006-2017 NXP Semiconductors. All rights reserved.                                                                                                    | Partners                        | Press, News, Blogs                      | Y in f 🛛                                           | NXP News         |
| Privacy   Terms of Use   Terms of Sale   Feedback ©2006-2017 NXP Semiconductors. All rights reserved.                                                                                                    | Careers                         | Contact Us                              |                                                    | Read More        |
|                                                                                                    | Privacy   Terms of Use          | Terms of Sale   Feedback                | ©2006-2017 NXP Semiconductors. All rights          | reserved.        |
| IDE – select and download                                                                                                    | IDE - selec                     | t and download                          |                                                    |                  |

## 2.1.2 Installation of the MCUXpresso IDE

The installation file was obtained using the procedure in the previous chapter 2.1.1. Once it is started, it is recommended that user follows the standard recommended installation setup. Custom installation requires a deeper knowledge of the MCUXpresso IDE.

No additional licenses are required after installing MCUXpresso. The development environment can be used immediately in its entirety.

## 2.1.3 How to generate MCUXpresso SDK with Bluetooth and NTAG I2C software

From the reason the *ntag\_i2c\_plus* middleware (which covers the NTAG I<sup>2</sup>C chip functionality) is missing in the general SDK here is the procedure how to generate the SDK based on the necessary parts for the Bluetooth demo applications and *ntag\_i2c\_plus* middleware software. Follow the steps bellow.

UM10950

- 1.) Open the welcome page of the MCUXpresso site [4]: https://mcuxpresso.nxp.com/en/welcome
- 2.) Select the configurator based the board selection.

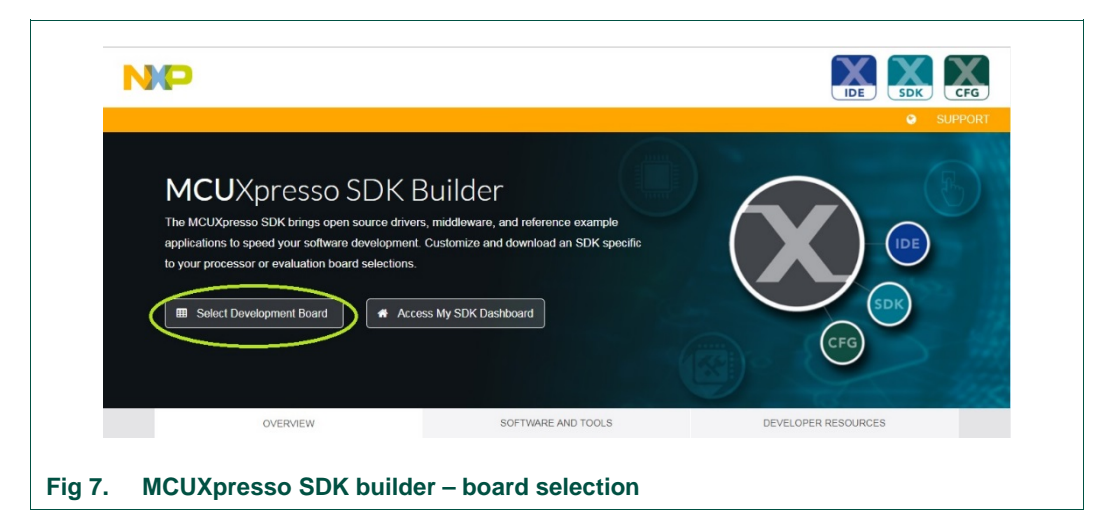

#### 3.) Sign in to the web page – it is necessary step

| ODUCTS SOLUTIONS S                                                                                                    | UPPORT ABOUT                           |                                                                                                    | ALL ~                                                                                                    | Search                                                                                                    |
|----------------------------------------------------------------------------------------------------|----------------------------------------|----------------------------------------------------------------------------------------------------|----------------------------------------------------------------------------------------------------|----------------------------------------------------------------------------------------------------|
| Sign In or Register                                                                                                    |                                        |                                                                                                    |                                                                                                    |                                                                                                    |
| Sign In<br>Email Address<br><user e-mail=""><br/>Password<br/><br/>Sign in<br/>Forgot your password<br/>Don't have an account? Reg</user> | 17<br>gister Now                       | Having trouble?<br>If you are having trouble<br>please open a support re<br>Employees:<br>If you have a core ID (L-<br>and new employees in using you<br>password.<br>If you do NOT have a co<br>employees and new emp<br>NXP facility): Please follo<br>your nxp.com login, using<br>required for account active | with regis<br>quest.<br>egacy Frr<br>d at a leg<br>r NXP co<br>ore ID (Le<br>loyees hi<br>winstruc<br>g your WI<br>ration). | stration or login,<br>eescale employees<br>acy Freescale<br>re ID and oneIT<br>egacy NXP<br>red at a legacy<br>tions to activate<br>BI ID. (VPN access |
| <b>ABOUT NXP</b><br>Investors<br>Press, News, Blogs<br>Careers                                                                            | RESOURCES<br>Mobile Apps<br>Contact Us | Follow US                                                                                                    | f 🛛                                                                                                    | News 2 May 2018 < ><br>NXP Semiconductors Reports First<br>Quarter 2018 Results<br>Read More                                                           |
|                                                                                                    |                                        |                                                                                                    |                                                                                                    |                                                                                                    |

User manual COMPANY PUBLIC Downloaded from Arrow.com. 4.) Enter the keyword "FRDM-KW41Z" and configure the SDK

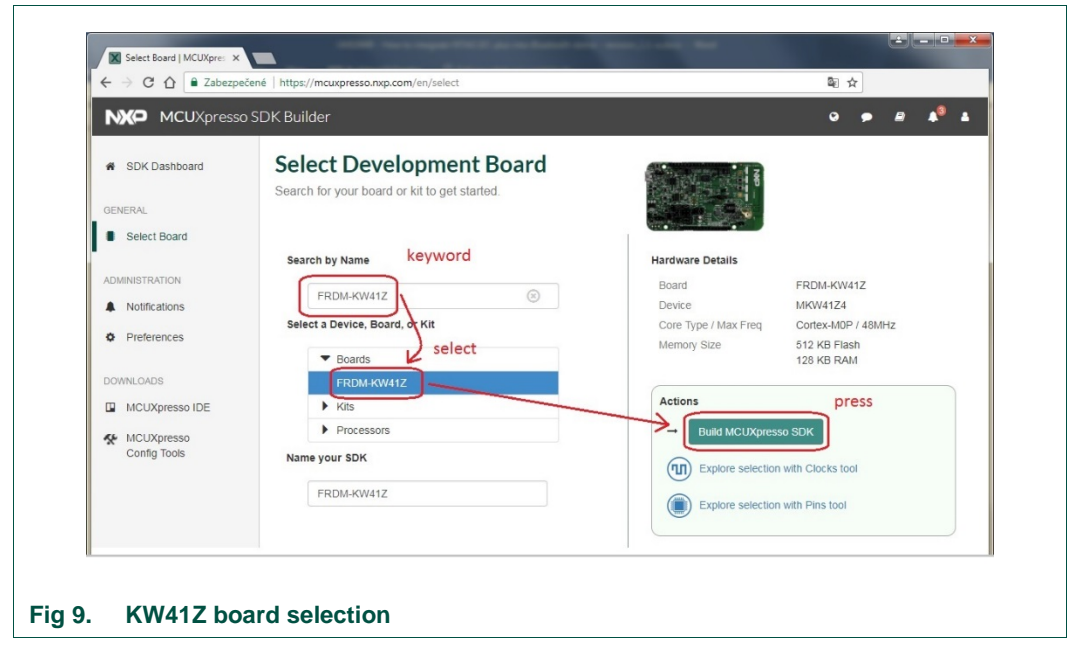

5.) Select the SDK components

| SDK Dashboard   | SDF                   |                                             |                               |
|-----------------|-----------------------|---------------------------------------------|-------------------------------|
|                 | Genera                | Select optional components from the list be | elow to be added to your SDK. |
| GENERAL         | MCUX                  | 3 items selected -                          |                               |
| Select Board    |                       |                                             |                               |
|                 | Develop               |                                             |                               |
| ADMINISTRATION  | Selection<br>Generate | Select All Deselect All                     |                               |
| A Notifications |                       | Middleware                                  |                               |
| the Destaurance | HOS                   | CMSIS DSP Library                           |                               |
| Preferences     |                       | NTAG I2C                                    |                               |
|                 |                       | USB stack                                   |                               |
|                 | Select (              | mbedtls                                     |                               |
| MCUXpresso IDE  |                       | wolfssl                                     |                               |
| K MCUXpresso    | 🖸 Ad                  | Operating systems                           |                               |
| Config Tools    |                       | FreeRTOS ✓                                  |                               |
|                 | This MC               |                                             |                               |
|                 | downlo                | Wireless stack                              |                               |
|                 |                       | 8U2.15.4 MAC                                | Save changes                  |
|                 | Download              | GenESK                                      | Documentation                 |
|                 |                       | SMAC                                        | Base SDK                      |
|                 |                       | Thread                                      | Save obit.                    |
|                 |                       |                                             | Middleware:                   |

Downloaded from Arrow.com.

User manual

6.) Verify and start SDK building

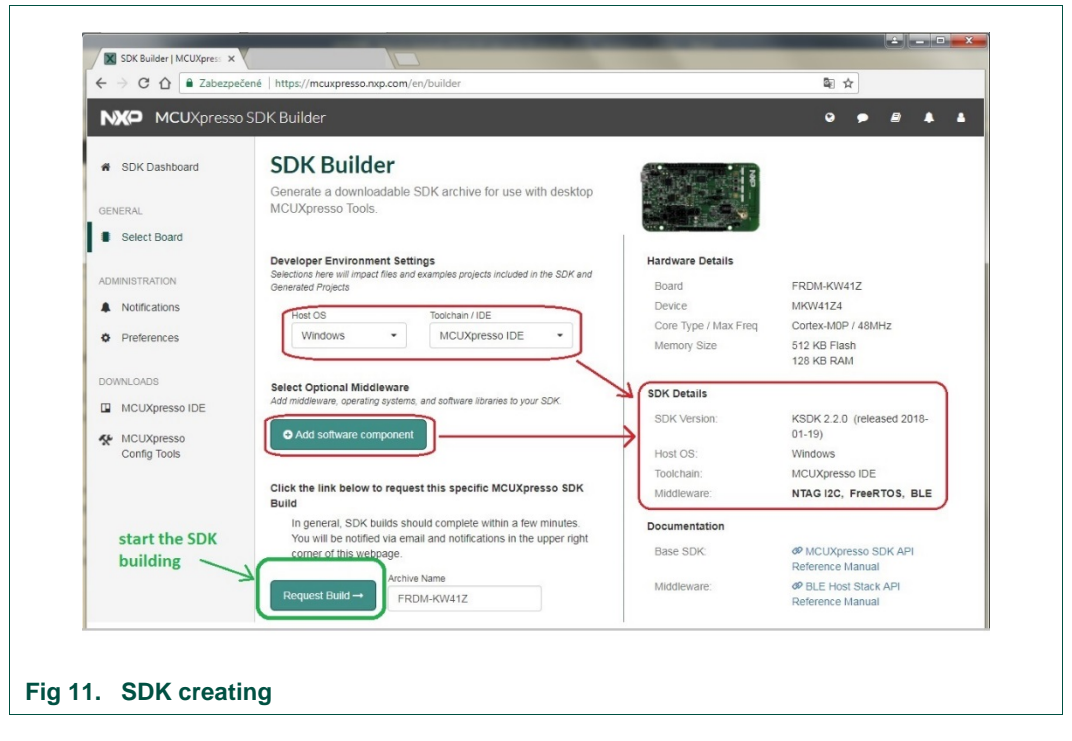

7.) Download the SDK

| My Recent SDRS | SHOW ALL                                                                           |                                        | ~ |
|----------------|------------------------------------------------------------------------------------|----------------------------------------|---|
|                | SDK Archive Details                                                                | Download SDK archive and documentation | _ |
| A Contraction  | FRDM-KW41Z 🖋 NEW                                                                   | * 8 4 *                                | × |
|                | Build Date: 2018-03-19, Board: FRDM-KW41<br>OS: Windows, Toolchain: MCUXpresso IDE | z 🔨                                    |   |
|                | Components: FreeRTOS, NTAG 12C, BLE<br>SDK Version: <b>KSDK 2.2.0</b> (2018-01-19) |                                        |   |

## 2.1.4 Importing the SDK to the MCUXpresso IDE

The final step that needs to be implemented to achieve a fully functional development environment is importing the SDK. This step is very simple and it is done in a drag and drop way. The following procedure shows how to import SDK.

- 1.) Launch the MCUXpresso IDE and select the workspace via the occurred popup window.
- 2.) Switch window to the "Installed SDKs" and via drag & drop technique install the downloaded SDK (see figure Fig 13).

Downloaded from Arrow.com.

User manual

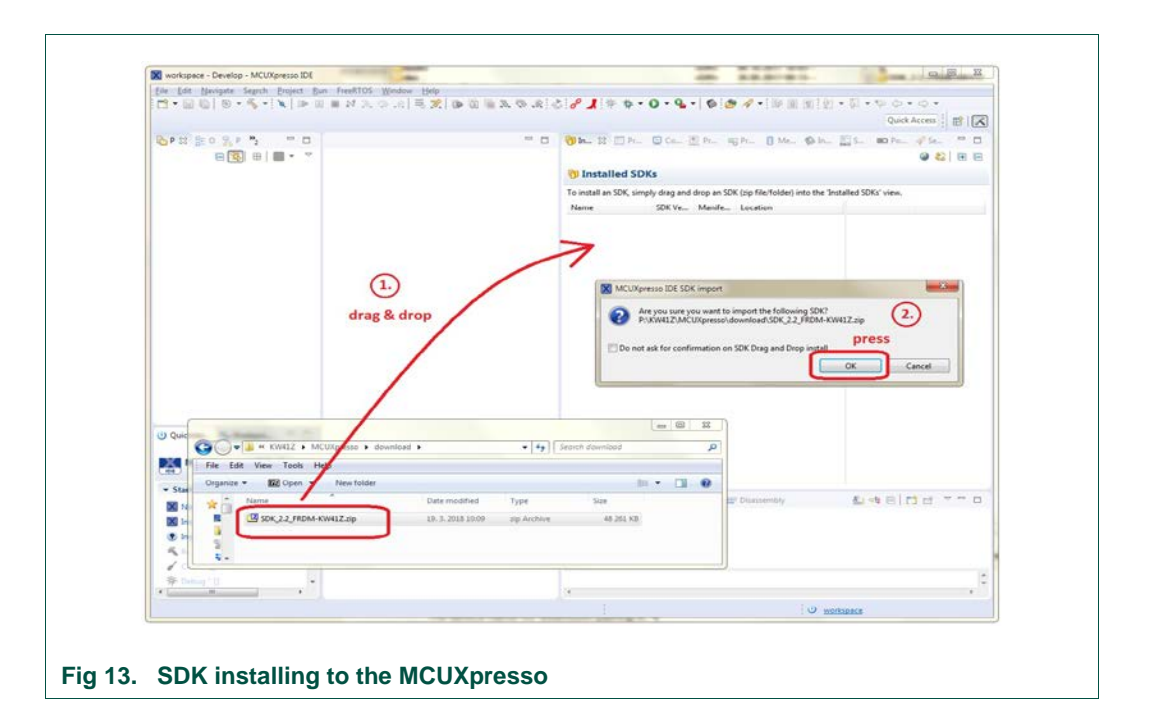

## 2.2 How to show the demo

## 2.2.1 HID Demo from website

A ready-made version of the HID\_device demo application is available on NXP website. The application consists of integrated *ntag\_i2c\_plus* middleware and already supports the BT pairing.

This sample project can be directly imported into MCUXpresso as an archived project. In the following chapter is the procedure how to debug this prepared project.

#### 2.2.1.1 MCUXpresso and FRDM-KW41Z SDK

It is necessary to install the MCUXpresso, generate the FRDM-KW41Z SDK and import the SDK to MCUXpresso in accordance the chapter 2.1.

#### 2.2.1.2 Importing of Archived Project

The archived project is packaged in the ZIP format. This project is then imported through the "Quickstart menu" and then "Import project(s) from file system..." (see Fig 14).

|                                                    | Import project(s) from file system<br>Select the examples archive file to import.                                                                                                    |
|----------------------------------------------------|----------------------------------------------------------------------------------------------------|
| U Quickstart Panel 💁 Breakpoints 🔅 D               | eb<br>Projects are contained within archives (.zip) or are unpacked within a directory. Select your<br>project archive or root directory and press <next>. On the next page, select those projects you<br/>wish Armoort, and press <finish>.</finish></next> |
| ▼ Start here                                       | Project archives for LPCOpen and 'legacy' examples are provided.                                                                                                    |
| New project Import SDK example(s)                  | Project archive (zip) Archive Browse                                                                                                    |
| Import project(s) from file system Suild "[]       | Project directory (unpacked)                                                                                                    |
| <ul> <li>Clean " []</li> <li>Debug " []</li> </ul> | Root directory Browse                                                                                                    |
|                                                    | III PAADED                                                                                                    |

UM10950

Find the archived project and continue importing. Project is automatically copied to the workspace.

| Select a directory to corr | n file system                   | -                  |        |                  |
|----------------------------|---------------------------------|--------------------|--------|------------------|
| Select a unectory to sea   | terror existing cerpse project  |                    |        |                  |
| Projects:                  |                                 |                    |        |                  |
| Jid_device_frdm            | nkw41z_freertos (hid_device_fre | dmkw41z_freertos/) |        | Select All       |
|                            |                                 |                    |        | Deselect All     |
|                            |                                 |                    |        | R <u>e</u> fresh |
|                            |                                 |                    |        |                  |
| I                          |                                 |                    |        |                  |
| Options                    |                                 |                    |        |                  |
| ✓ Oppy projects into w     | vorkspace                       |                    |        |                  |
| Working sets               |                                 |                    | _      |                  |
| Add project to work        | king sets                       |                    |        | Ne <u>w</u>      |
| Working sets:              |                                 |                    |        | S <u>e</u> lect  |
|                            |                                 |                    |        |                  |
|                            |                                 |                    |        |                  |
|                            | <i>[</i>                        |                    |        |                  |
| <b>?</b>                   | < <u>B</u> ack                  | Next >             | Einish | Cancel           |

#### 2.2.2 Demo running/debugging

Debug the application by clicking on the "Quickstart Panel" from the MCUXpresso on "Debug 'hid\_device\_frdmkw41z\_freertos". Accept the popup window of the J-link term of use.

| <ul> <li></li></ul>                                                                                                    | <pre>1056@ static void* osObjectAlloc(const<br/>1057 {<br/>1058</pre>                                            |
|----------------------------------------------------------------------------------------------------|----------------------------------------------------------------------------------------------------|
| U Quickstart Panel See Breakpoints 🗱 Debug 🗖 🗖                                                                                                    | <pre>1001 l 1062 if(((osObjStruct_t*)pObj 1063 { 1064 ((osObjStruct_t*)pOb 1065 return (void*)pObj; 1066 }</pre> |
| <ul> <li>Start here</li> <li>New project</li> <li>Import SDK example(s)</li> <li>Import project(s) from file system</li> <li>Build 'hid_device_frdmkw41z_freertos' [Debug]</li> <li>Clean 'hid_device_frdmkw41z_freertos' [Debug]</li> <li>Debug 'hid_device_frdmkw41z_freertos' [Debug]</li> <li>Terminate, Build and Debug 'hid_device_frdmkw41z_freertos' [Debug]</li> </ul> | <pre>1065 } 1067 } 1068 return NULL; 1069 } 1070 #endif 1071 1072© /*! **********************************</pre>  |
| Fig 16. Demo compiling-flashing-debugging                                                                                                    |                                                                                                    |

UM10950

The debugging starts via pressing the F8 on the keyboard (main menu tabs "Run->Resume"), see the Fig 17.

On the FRDM-KW41Z board, the white LED shall be blinking, notifying that the application is running and is in the standby mode.

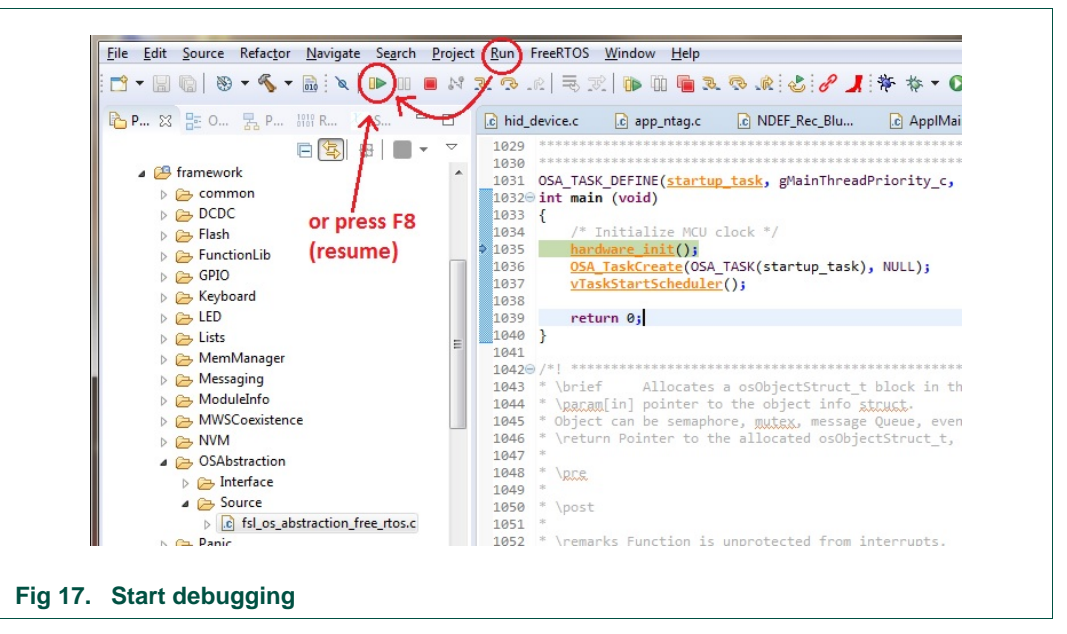

## 2.2.3 Behavior of the demo

By pressing the SW4 button for the first time after startup (now the red LED on KW41Z board is blinking). After all this the application is ready for usage or testing.

The following states describe the behavior of the HID\_device demo application:

SW3 button pushed and phone is presented to the board:

The FRDM-KW41Z is paired over NFC automatically to the mobile phone. Depending on the version of Android, the application of FRDM-KW41Z is automatically connected and this is demonstrated by a moving cursor on your phone. For some versions of Android, it is needed to go into settings menu, BTconnections and tab on the paired BT-device. Then the connection to the application is finally performed.

<u>NOTE:</u> This step was typically implemented from the mobile manufacturer as they wanted the user to define what the application is allowed to do.

 <u>SW4 button pushed and phone is presented to the board:</u> The NTAG I<sup>2</sup>C *plus* chip has now the URL of the NTAG I<sup>2</sup>C demo app written in an NDEF container. It automatically opens up either playstore or the app on the phone.

Downloaded from Arrow.com.

User manual

# 3. How to add NTAG I<sup>2</sup>C to the HID\_device demo project

For using the NTAG I<sup>2</sup>C chip the *ntag\_i2c\_plus* middleware package should be added to the HID Bluetooth demo application. In the next chapters there is procedure how to add the *ntag\_i2c\_plus* middleware to the FRDM-KW41Z demo application.

## 3.1.1 HID\_device – The demo application

The demo application, which we took as a basis for adding NTAG I<sup>2</sup>C is **hid\_device**. This demo is based on operation system FreeRTOS or like "bare metal" (without operation system). We will take the version with the FreeRTOS. The demo shows a moving arrow on the smart phone display.

## 3.1.2 Import the HID\_device demo application

The HID\_device demo application is imported from the SDK. This step assumes that the MCUXpresso and SDK are installed in accordance with chapter 2.1. Then import the project will be done in the following steps.

 In the "Quickstart menu" click the "Import SDK example(s)...". The "SDK Import Wizard" window is open. Select the required SKD (frdmkw41z) and press "Next".

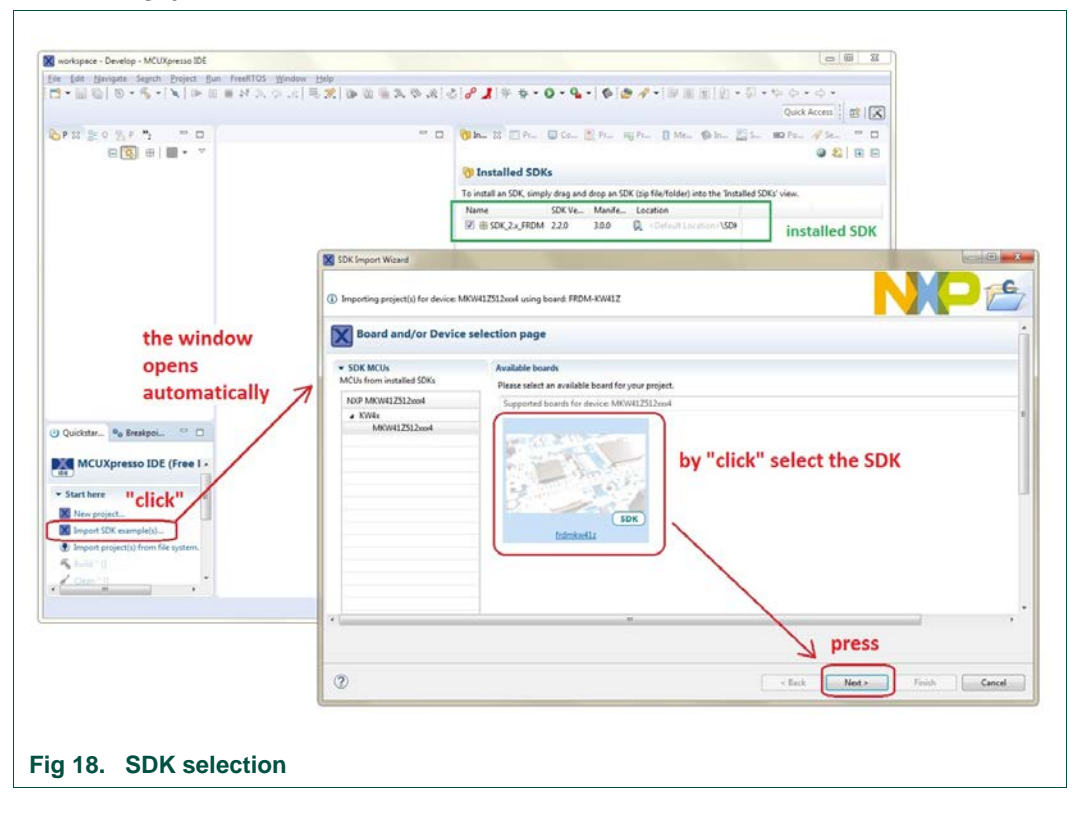

2.) In the "Examples" window search the "wireless\_examples" and then "bluetooth" directory (see Fig 19).

| Import projects                                                                                                    |                         |
|----------------------------------------------------------------------------------------------------|-------------------------|
| Project name prefix: frdmkw41z_                                                                                                    | Project name suffix:    |
| Use default location                                                                                                    |                         |
| Location: workspace\frdmkw41z_                                                                                                    | Browse                  |
| Project Type                                                                                                    | Project Options         |
|                                                                                                    | vrary SUK Debug Console |
| Examples                                                                                                    |                         |
| type to filter                                                                                                    | Varia                   |
| Image: cmsis_driver_examples       Image: mail matrix matrix | E                       |
|                                                                                                    |                         |

- 3.) Then search "hid\_device" demo application and select the freeRTOS version only.
- 4.) Press the "Finish" button and the project should be imported.

| Name                                                                                                    |          | Version              | ^      |
|----------------------------------------------------------------------------------------------------|----------|----------------------|--------|
| image: maintenance in the second second s |          |                      |        |
| a 🔲 🗧 bluetooth                                                                                                    |          |                      |        |
| >  >  alert_notification_server                                                                                                    |          |                      |        |
| b eacon                                                                                                    |          |                      |        |
| ble_fsci_black_box                                                                                                    |          |                      |        |
| b e_relay_proxy                                                                                                    |          |                      | =      |
| ble_shell                                                                                                    |          |                      |        |
| blood_pressure_sensor                                                                                                    |          |                      |        |
| Image: power_sensor                                                                                                    |          |                      |        |
| Image: boost in the second second  |          |                      |        |
| Image: plucose_sensor                                                                                                    |          |                      |        |
| Image: box is the image of the image of t |          |                      |        |
| Image: Image: |          |                      |        |
| heart_rate_sensor                                                                                                    |          |                      |        |
| Image: A market and A market and A market |          |                      |        |
| m = bm                                                                                                    |          |                      |        |
| V = freertos                                                                                                    |          |                      |        |
| init_host                                                                                                    |          |                      | -      |
|                                                                                                    |          |                      |        |
|                                                                                                    |          |                      |        |
|                                                                                                    |          |                      |        |
|                                                                                                    |          |                      |        |
|                                                                                                    |          | 3                    |        |
|                                                                                                    |          |                      |        |
| ?)                                                                                                    | < Back N | ext > <u>F</u> inish | Cancel |
| -                                                                                                    |          |                      |        |
|                                                                                                    |          |                      |        |

UM10950

User manual COMPANY PUBLIC Downloaded from Arrow.com.

## 3.1.3 "ntag\_i2c\_plus" middleware

The procedure how to add the NTAG middleware package is universal for all demo applications which supports FRDM-KW41Z development board. The name of the middleware package for NTAG I<sup>2</sup>C chip is **ntag\_i2c\_plus** and the actual version has the extension **ntag\_i2c\_plus\_1.0.0**. It contains whole support software for NTAG I<sup>2</sup>C chip. The directory with middleware should be located at following directory path, directly in the SDK zip file:

SDK\_2.2\_FRDM-KW41Z.zip\middleware\ntag\_i2c\_plus\_1.0.0

The internal structure of middleware should has following structure:

| Name          | Ext | Size        |
|---------------|-----|-------------|
| <b>Ê</b>      |     | <dir></dir> |
| HAL_12C       |     | <dir></dir> |
| HAL_ISR       |     | <dir></dir> |
| HAL_NTAG      |     | <dir></dir> |
| HAL_TMR       |     | <dir></dir> |
| inc           |     | <dir></dir> |
| ChangeLogKSDK | txt | 17          |

Fig 21. File structure of the ntag\_i2c\_plus\_1.0.0

#### 3.1.4 How to add the ntag\_i2c\_plus middleware to the Bluetooth demo

To have a HW support of the NTAG middleware SW there is necessary to add following to the Bluetooth demo application:

- setting for GPIO pins for communication interface I2C
- add the NTAG software handler declaration in to the application source C file
- implement the NTAG timer
- add #includes to the C sources of the BT demo application

<u>NOTE:</u> Parts of C code which have been added for support the NTAG I2C chip are separated by following conditional define:

#ifdef NTAG\_I2C

#endif //NTAG\_I2C

or following comment is added behind the C code, at the end of the line

#include "fsl\_common.h" // added for NTAG middleware

#### 3.1.4.1 GPIO pins setting

The NTAG I2C chip has, in addition to I2C pins, field detection (FD pin) and voltage out (Vout pin - energy harvesting). Only I2C bus is used to connect the NTAG I2C chip to the FRDM-KW41Z development kit. Other pins will remain unoccupied.

I<sup>2</sup>C pins

UM10950

User manual COMPANY PUBLIC Downloaded from Arrow.com.

GPIO pins of the I<sup>2</sup>C interface are generally defined in the  $pin_mux.c$  file in the function  $BOARD\_InitI2C(void)$  and should not be redefined in another location. GPIO pins for both I<sup>2</sup>C interfaces (I2C0 or I2C1) are set to I<sup>2</sup>C mode within this function.

#### 3.1.4.2 NTAG SW and HW initialization

SW and HW initialization is called in the *main\_task()* function in the *ApplMain.c* file.

First the HW initialization is performed by the function *hardware\_init()* and there should be added following C-code, bellow the initialization DCDC module:

```
/* Init DCDC module */
BOARD_DCDCInit();
#ifdef NTAG_I2C
/* Init I2C pins for NTAG communication */
BOARD_InitI2C();
#endif // NTAG_I2C
```

Second is the SW initialization performed by function <code>HAL\_I2C\_InitDevice()</code> and <code>NTAG I<sup>2</sup>C handler (ntag\_handle)</code> is filled by the <code>NFC\_InitDevice()</code> function.

At the following C-code lines the SW initialization have to put before application thread calling  $(App_Thread())$  in main\_task() function.

```
#ifdef NTAG_I2C
    /* Initialize I2C for NTAG communication */
    HAL_I2C_InitDevice(HAL_I2C_INIT_DEFAULT, I2C_MASTER_CLK_SRC,
        NTAG_I2C_MASTER_BASEADDR);
    SystemCoreClockUpdate();
    /* Initialize the NTAG I2C components */
    ntag_handle = NFC_InitDevice((NTAG_ID_T)0, NTAG_I2C_MASTER_BASEADDR);
#endif // NTAG_I2C
    }
    /* Call application task */
    App_Thread( param );
}
```

The last step will be to insert the *ntag\_handle* declaration at the beginning of the *ApplMain.c* file.

#### 3.1.4.3 Added #includes to the BLE demo application

Using the "**ntag\_i2c\_plus**" middleware requires include of headers into BLE demo application source code. Here is the list of files which require to include new headers:

#### ApplMain.c

#ifdef NTAG\_I2C /\* NTAG middleware module \*/ #include "HAL\_I2C\_driver.h" #include "app\_ntag.h" #endif //NTAG\_I2C

#### hid\_device.c

#ifdef NTAG\_12C /\* NTAG handler \*/ #include "app\_ntag.h" #endif //NTAG\_12C

#### 3.1.4.4 Added new application NTAG files

There were created 2 application files  $(app\_ntag.c \text{ and } app\_ntag.h)$  that creates an interface between NTAG middleware SW and common demo application.

The *app\_ntag.c* source file contains sample functions for working with NDEF messages. Function <u>NFC\_MsgWrite()</u> creates and writes the NDEF message in the Type-2 Tag format to the NTAG I<sup>2</sup>C chip through the ntag\_i2c\_plus middleware. The write algorithm is NFC-Forum compliance. Function <u>NDEF\_Pairing\_Write()</u> contains a procedure to create a BTSSP record via using the NDEF library. The same is performing function <u>NDEF\_Demo\_Write()</u> function. Here is shown how to create NDEF multi-record that contains several types of NDEF records.

The  $app\_ntag.h$  header file contains predefined blocks of constants (constant fields of data) that are written to the NTAG I<sup>2</sup>C chip by default during the communication which requires set the default content to the chip's registers or erase the NTAG I<sup>2</sup>C chip user memory and registers of lock bytes.

## 3.1.5 BLE Demo Application Extension

The body and state machine of the *HID\_device* demo application is in the  $hid\_device.c$  file. Its extension for BLE pairing and writing NDEF messages to NTAG I<sup>2</sup>C chip is added to the function <u>BleApp\_HandleKeys()</u>. This is because the writing of NDEF messages is done by pressing microswitch SW3 and SW4.

#### 3.1.5.1 NDEF Timer

Within the extension of the HID\_device demo application there was necessary to create NDEF timer. This one performs the time counter from the moment when SW3 or SW4 button is pressed. The timer counter is set to 2 seconds. During this time, it is indicated to write the NDEF administration to the NTAG I<sup>2</sup>C chip. The timer has no other function.

To add the timer, it is necessary to add the following C-code to the *hid\_device.c* file:

#### Add the declaration of the timer handler

This declaration is placed at the beginning to the *hid\_device.c* file in to the part "Private memory declarations".

UM10950

#ifdef NTAG\_I2C
static tmrTimerID\_t mNDEFTimerId;
static bool boNDEFState = FALSE;
#endif

#### Add the declaration of the timer callback function

NDEF timer callback function declaration is placed to the part "Private functions prototypes".

#### Allocate / Initialize the timer

There are 3 timers used within the HID\_device demo application. The NDEF timer is also necessary to allocate in the function  $BleApp\_Config()$  in the hid\_device.c file, at the same place as the common timers are allocated. Function  $TMR\_AllocateTimer()$  returns timer ID value which is stored in the variable mNDEFTimerId. The timer ID allocation must be added behind the other timer as it is done at following C-code printout

```
/* Allocate application timers */
    mAdvTimerId = TMR_AllocateTimer();
    mHidDemoTimerId = TMR_AllocateTimer();
    mBatteryMeasurementTimerId = TMR_AllocateTimer();
#ifdef NTAG_12C
    mNDEFTimerId = TMR_AllocateTimer();
```

#endif

#### Add the timer callback function

There is necessary add the *NDEFTimerCallback()* function at the end of the *hid\_device.c* file. If NDEF timer counter expires timer is stop. Then RGB LED is switched off. There is the printout of the call back function at the following lines.

## 3.1.6 Security change

The sample project for adding NTAG I<sup>2</sup>C middleware is **hid\_device** and is described in chapter 3.1.1. This project requires to enter the password "999999" during the Bluetooth pairing. From this reason is necessary to degrease the security level to remove the password sequence.

Security level is a part of the configuration and is set in the *app\_config.c* file. In this file following parameter must be changed

gSecurityMode\_1\_Level\_3\_c

to the new parameter

gSecurityMode\_1\_Level\_1\_c

Parameter gSecurityMode\_1\_Level\_3\_c is used on several places within the app\_config.c file. Use the *FIND* function (short key is "CTRL+F") of the KDS IDE to find it and update.

There are last two parameters of the *gPairingParameters* structure which are necessary to change.

parameter:

.securityModeAndLevel = gSecurityMode\_1\_Level\_3\_c,

has to be changed to:

.securityModeAndLevel = gSecurityMode\_1\_Level\_1\_c,

parameter:

.localloCapabilities = gloDisplayOnly\_c,

has to be changed to:

.localloCapabilities = gloNone\_c,

parameter

.leSecureConnectionSupported = TRUE,

has to be changed to

.leSecureConnectionSupported = FALSE,

Downloaded from Arrow.com.

User manual

## 3.2 HID\_device project properties

## 3.2.1 Symbols

Within the project setting is necessary to add following "symbols":

- FRDM\_KW41Z
- NTAG\_I2C
- I2C\_FSL
- HAVE\_STDBOOL\_H

These symbols are conditional defines for compiler and allows using of the *ntag\_i2c\_plus* middleware and allows to add required GPIO pins configuration for HW connection with NTAG I<sup>2</sup>C *plus* PCB board. Following picture shows the place where the symbols are located within the project properties.

There are changes for NDEF library by the green color. This is described in the next chapter 0.

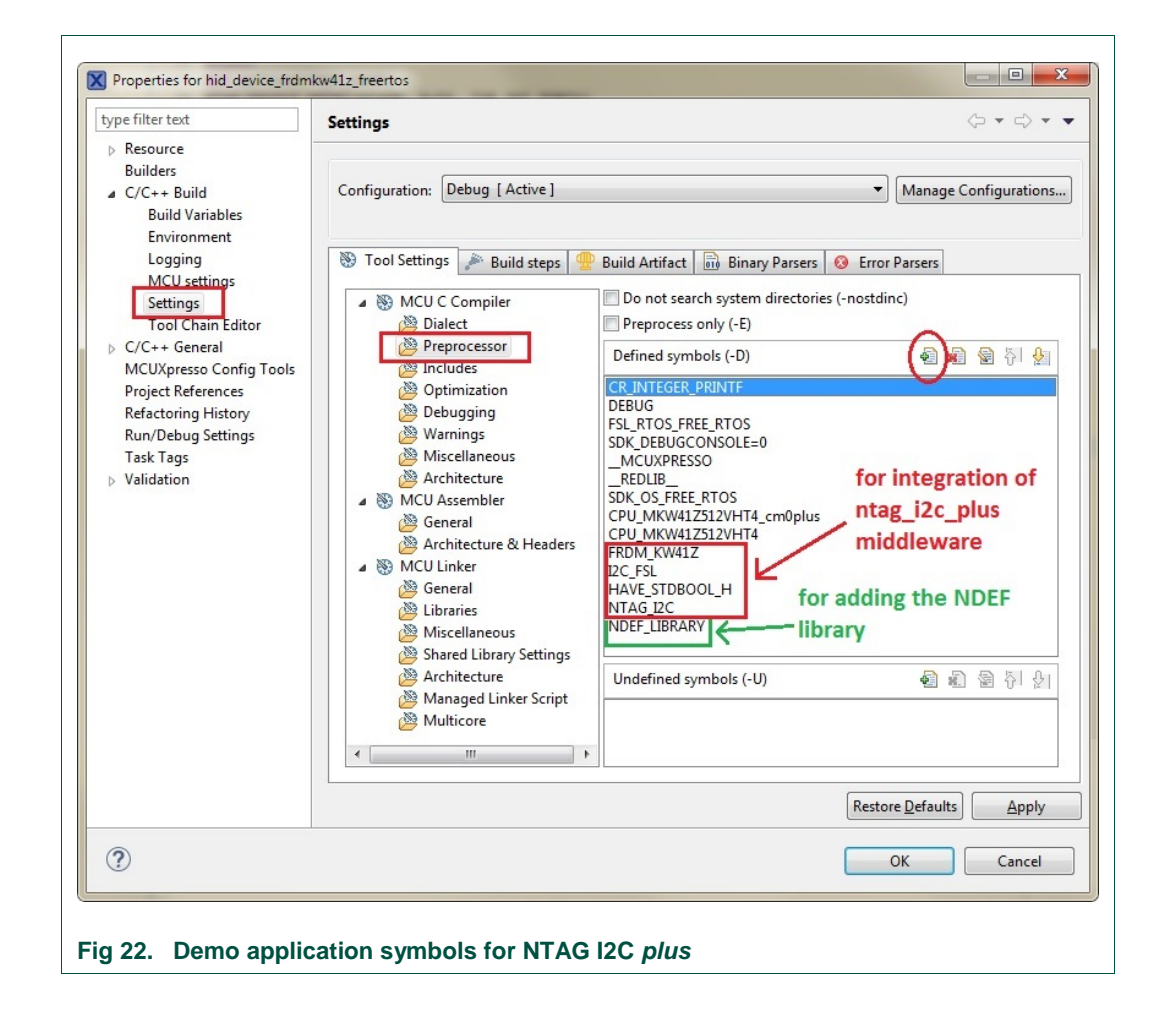

UM10950

© NXP B.V. 2018. All rights reserved.

User manual COMPANY PUBLIC Downloaded from Arrow.com.

## 3.2.2 Include paths

Within the project setting is necessary to add following "includes":

- "\${workspace\_loc:/\${ProjName}/ntag\_i2c\_plus\_1.0.0/inc}"
- "\${workspace\_loc:/\${ProjName}/ntag\_i2c\_plus\_1.0.0/HAL\_I2C/inc}"
- "\${workspace\_loc:/\${ProjName}/ntag\_i2c\_plus\_1.0.0/HAL\_NTAG}"
- "\${workspace\_loc:/\${ProjName}/ntag\_i2c\_plus\_1.0.0/HAL\_NTAG/inc}"
- "\${workspace\_loc:/\${ProjName}/ntag\_i2c\_plus\_1.0.0/HAL\_ISR}"
- "\${workspace\_loc:/\${ProjName}/ntag\_i2c\_plus\_1.0.0/HAL\_ISR/inc}"
- "\${workspace\_loc:/\${ProjName}/ntag\_i2c\_plus\_1.0.0/HAL\_TMR/inc}"

These includes represent the paths which point to source files of the *ntag\_i2c\_plus* middleware. Following picture shows the place where the includes are located within the project properties.

There are changes for NDEF library by the green color. This is described in the next chapter 0.

| type filter text<br>> Resource                                                                                                    | Settings                                                                                                    |                                                                                                    | <b>⇔</b> ♥ ↔ ♥                                                                                        |
|----------------------------------------------------------------------------------------------------|----------------------------------------------------------------------------------------------------|----------------------------------------------------------------------------------------------------|----------------------------------------------------------------------------------------------------|
| Builders<br>⊿ C/C++ Build<br>Build Variables<br>Environment<br>Logging<br><u>MCU settings</u>                                                                                                    | Configuration: Debug [ Active ]           Image: Tool Settings         Image: Provide the set of the set of th | Build Artifact 📷 Binary Parsers 🥹 Error Parsers                                                                                                    | Manage Configurations                                                                                 |
| Settings<br>Tool Chain Editor<br>Code Analysis<br>Documentation<br>File Types<br>Formatter<br>Indexer<br>Language Mappings<br>Paths and Symbols<br>Preprocessor Include Pi<br>MCUXpress Config Tools<br>Project References<br>Refactoring History<br>Run/Debug Settings<br>Task Tags<br>> Validation | By MCU C Compiler     Delact     Preprocessor     Debugging     Warnings     Warnings     Miscellaneous     McU Assembler     General     McU Assembler     General     Dibraries     Miscellaneous     Miscellaneous     Multicore     Multicore                                                                                                    | Include paths (-1) Storotopace_loc:/\$(ProjName//source)* (\$Vorotopace_loc:/\$(ProjName//source)* (\$Vorotopace_loc:?\$(ProjName//source)* (\$Vorotopace_loc:?\$(ProjName)*) (\$Vorotopace_loc:?\$(ProjName)*) (\$Vorotopace_loc:?\$(ProjName)*) (\$Vorotopace]oc:?\$(ProjName)* | 의 한 한 와<br>Includes for<br>ntag_i2c_plus<br>middleware<br>Includes for NDEF library<br>UART_Adapter)* |
|                                                                                                    |                                                                                                    |                                                                                                    | Restore Defaults     Apply       OK     Cancel                                                        |

User manual

## 3.3 NDEF library usage

The NDEF library supports the use of NDEF messages and greatly facilitates it. This library is used to create NDEF records and to encode and decode NDEF messages. The NDEF library is not currently available in the generated SDK from the NXP website. Its basic version is part of only this BLE pairing HID\_device demo application package.

The library is added to the project as uncompiled. This implies the need to add a not a library binary file, but the entire directory with its source code to the HID\_device demo application. From this reason is necessary to set the Symbols and include the paths to the MCUXpresso project of the HID\_device demo application.

## 3.3.1 How to add the NDEF library to the Bluetooth demo

For this demo, the NDEF library functions are used only within the *app\_ntag.c* file. Therefore, it is necessary to add a following includes to the file.

```
/* NDEF library headers */
#ifdef NDEF_LIBRARY
#include "NDEF_Rec_Text.h"
#include "NDEF_Rec_Uri.h"
#include "NDEF_Rec_BluetoothSsp.h"
#include "NDEF_Rec_Aar.h"
#include "NDEF_Rec_GenericPayload.h"
#include "NDEF_Record.h"
#endif // NDEF_LIBRARY
```

## 3.3.2 Symbols

Within the project setting is necessary to add only one "symbols".

• NDEF\_LIBRARY

The setting where to place it is in the picture in chapter 3.2.1

#### 3.3.3 Include paths

Within the project setting is necessary to add following "includes":

- "\${workspace\_loc:/\${ProjName}/Ndef\_Library/inc}"
- "\${workspace\_loc:/\${ProjName}/Ndef\_Library/inc/Internal}"
- "\${workspace\_loc:/\${ProjName}/Ndef\_Library/inc/Records}"

The setting where to place it is in the picture in chapter 3.2.2

#### 3.3.4 How not to use the NDEF library

An option for not using the NDEF library is added to the HID\_device demo application. NDEF messages (the BTSSP and smart poster about the NTAG I<sup>2</sup>C plus demo board) are hardcoded in this case and the C-code is already written in the *app\_ntag.c* file (see chapter 0). This can be done if **NDEF\_LIBRARY** define is not defined.

Then the hardcoded NDEF message is processed in to the standard Tag-2 Type format and written to the NTAG I<sup>2</sup>C chip. There is no difference to the case when the NDEF library is used.

<u>NOTE 1:</u> The BTSSP NDEF message is also described by the comments. The description consists only of the mandatory parameter and necessary optional data, which are required for BT pairing. This is mainly from reason to very <u>quickly understand the BTSSP NDEF message format</u>.

UM10950

Downloaded from Arrow.com.

User manual COMPANY PUBLIC

# 4. Abbreviations

| Table 2.  | Abbreviation | S                                                             |
|-----------|--------------|---------------------------------------------------------------|
| Acronym   |              | Description                                                   |
| BLE       |              | Bluetooth Low Energy – standard 4.2.                          |
| BTSSP     |              | Bluetooth Secure Simple Pairing (NDEF record or message)      |
| CMSIS     |              | Cortex Microcontroller Software Interface Standard            |
| FLASH     |              | an electronic non-volatile computer storage medium            |
| FRDM-KW   | 41           | Freedom board development kit based on MKW41Z microcontroller |
| GPIO      |              | General Purpose Input Output                                  |
| HW        |              | Hardware                                                      |
| IDE       |              | Integrated Development Environment                            |
| IRQ       |              | Interrupt Request                                             |
| MAC addre | ess          | Media Access Control address                                  |
| MCU       |              | Microcontroller Unit                                          |
| NDEF      |              | NFC Data Exchange Format                                      |
| NFC       |              | Near Field Communication                                      |
| OS        |              | Operation System                                              |
| PCB       |              | Printed Circuit Board                                         |
| RGB LED   |              | Full color LED (Red-Green-Blue)                               |
| SDK       |              | Software Development Kit                                      |
| SW        |              | Software                                                      |

UM10950

Downloaded from Arrow.com.

## 5. References

- [1] FRDM-KW41Z: NXP<sup>®</sup> Freedom Development Kit for Kinetis<sup>®</sup> KW41Z/31Z/21Z MCUs: http://www.nxp.com/products/software-and-tools/hardware-developmenttools/freedom-development-boards/nxp-freedom-development-kit-for-kinetis-kw41z-31z-21z-mcus:FRDM-KW41Z?fsrch=1&sr=1&pageNum=1
- [2] NTAG I<sup>2</sup>C *plus* Explorer Kit (OM5569) general NXP web site: <u>http://www.nxp.com/products/identification-and-security/nfc-and-reader-ics/connected-tag-solutions/ntag-ic-plus-explorer-kit-demo-kit:OM5569-NT322E</u>
- [3] OM23221ARD: NTAG I<sup>2</sup>C *plus* kit for Arduino® pinout <u>https://www.nxp.com/products/identification-and-security/nfc/nfc-tags-for-</u> <u>electronics/ntag-ic-iplus-i-kit-for-arduino-</u> <u>pinout:OM23221ARD?fsrch=1&sr=1&pageNum=1</u>
- [4] MCUXpresso SDK Builder https://mcuxpresso.nxp.com/en/welcome

UM10950

# 6. Legal information

## 6.1 Definitions

**Draft** — The document is a draft version only. The content is still under internal review and subject to formal approval, which may result in modifications or additions. NXP Semiconductors does not give any representations or warranties as to the accuracy or completeness of information included herein and shall have no liability for the consequences of use of such information.

## 6.2 Disclaimers

Limited warranty and liability — Information in this document is believed to be accurate and reliable. However, NXP Semiconductors does not give any representations or warranties, expressed or implied, as to the accuracy or completeness of such information and shall have no liability for the consequences of use of such information. NXP Semiconductors takes no responsibility for the content in this document if provided by an information source outside of NXP Semiconductors.

In no event shall NXP Semiconductors be liable for any indirect, incidental, punitive, special or consequential damages (including - without limitation - lost profits, lost savings, business interruption, costs related to the removal or replacement of any products or rework charges) whether or not such damages are based on tort (including negligence), warranty, breach of contract or any other legal theory.

Notwithstanding any damages that customer might incur for any reason whatsoever, NXP Semiconductors' aggregate and cumulative liability towards customer for the products described herein shall be limited in accordance with the *Terms and conditions of commercial sale* of NXP Semiconductors.

**Right to make changes** — NXP Semiconductors reserves the right to make changes to information published in this document, including without limitation specifications and product descriptions, at any time and without notice. This document supersedes and replaces all information supplied prior to the publication hereof.

Suitability for use — NXP Semiconductors products are not designed, authorized or warranted to be suitable for use in life support, life-critical or safety-critical systems or equipment, nor in applications where failure or malfunction of an NXP Semiconductors product can reasonably be expected to result in personal injury, death or severe property or environmental damage. NXP Semiconductors and its suppliers accept no liability for inclusion and/or use of NXP Semiconductors products in such equipment or applications and therefore such inclusion and/or use is at the customer's own risk.

**Applications** — Applications that are described herein for any of these products are for illustrative purposes only. NXP Semiconductors makes no representation or warranty that such applications will be suitable for the specified use without further testing or modification.

Customers are responsible for the design and operation of their applications and products using NXP Semiconductors products, and NXP Semiconductors accepts no liability for any assistance with applications or customer product design. It is customer's sole responsibility to determine whether the NXP Semiconductors product is suitable and fit for the customer's applications and products planned, as well as for the planned application and use of customer's third party customer(s). Customers should provide appropriate design and operating safeguards to minimize the risks associated with their applications and products.

NXP Semiconductors does not accept any liability related to any default, damage, costs or problem which is based on any weakness or default in the

customer's applications or products, or the application or use by customer's third party customer(s). Customer is responsible for doing all necessary testing for the customer's applications and products using NXP Semiconductors products in order to avoid a default of the applications and the products or of the application or use by customer's third party customer(s). NXP does not accept any liability in this respect.

**Export control** — This document as well as the item(s) described herein may be subject to export control regulations. Export might require a prior authorization from competent authorities.

**Translations** — A non-English (translated) version of a document is for reference only. The English version shall prevail in case of any discrepancy between the translated and English versions.

**Evaluation products** — This product is provided on an "as is" and "with all faults" basis for evaluation purposes only. NXP Semiconductors, its affiliates and their suppliers expressly disclaim all warranties, whether express, implied or statutory, including but not limited to the implied warranties of noninfringement, merchantability and fitness for a particular purpose. The entire risk as to the quality, or arising out of the use or performance, of this product remains with customer.

In no event shall NXP Semiconductors, its affiliates or their suppliers be liable to customer for any special, indirect, consequential, punitive or incidental damages (including without limitation damages for loss of business, business interruption, loss of use, loss of data or information, and the like) arising out the use of or inability to use the product, whether or not based on tort (including negligence), strict liability, breach of contract, breach of warranty or any other theory, even if advised of the possibility of such damages.

Notwithstanding any damages that customer might incur for any reason whatsoever (including without limitation, all damages referenced above and all direct or general damages), the entire liability of NXP Semiconductors, its affiliates and their suppliers and customer's exclusive remedy for all of the foregoing shall be limited to actual damages incurred by customer based on reasonable reliance up to the greater of the amount actually paid by customer for the product or five dollars (US\$5.00). The foregoing limitations, exclusions and disclaimers shall apply to the maximum extent permitted by applicable law, even if any remedy fails of its essential purpose.

## 6.3 Licenses

#### Purchase of NXP ICs with NFC technology

Purchase of an NXP Semiconductors IC that complies with one of the Near Field Communication (NFC) standards ISO/IEC 18092 and ISO/IEC 21481 does not convey an implied license under any patent right infringed by implementation of any of those standards. Purchase of NXP Semiconductors IC does not include a license to any NXP patent (or other IP right) covering combinations of those products with other products, whether hardware or software.

## 6.4 Trademarks

Notice: All referenced brands, product names, service names and trademarks are property of their respective owners.

NTAG - is a trademark of NXP B.V.

I<sup>2</sup>C-bus — is a trademark of NXP B.V.

User manual

# 7. List of figures

| Fig 1.  | HW connection with the NTAG I2C plus board (OM5569)              | 1<br>3   |
|---------|------------------------------------------------------------------|----------|
| Fig 2.  | HW connection with the Arduino NTAG I2C pl<br>board (OM23221ARD) | lus<br>4 |
| Fig 3.  | MCUXpresso SDK builder – software tools                          | 5        |
| Fig 4.  | IDE – starting the download                                      | 6        |
| Fig 5.  | IDE – select a version                                           | 6        |
| Fig 6.  | IDE – select and download                                        | 7        |
| Fig 7.  | MCUXpresso SDK builder – board selection                         | 8        |
| Fig 8.  | MCUXpresso login page                                            | 8        |
| Fig 9.  | KW41Z board selection                                            | 9        |
| Fig 10. | SDK components selection                                         | 9        |
| Fig 11. | SDK creating                                                     | .10      |
| Fig 12. | SDK downloading                                                  | .10      |
| Fig 13. | SDK installing to the MCUXpresso                                 | .11      |
| Fig 14. | Setting the archived project                                     | .11      |
| Fig 15. | Importing of archived project                                    | .12      |
| Fig 16. | Demo compiling-flashing-debugging                                | .12      |
| Fig 17. | Start debugging                                                  | .13      |
| Fig 18. | SDK selection                                                    | .14      |
| Fig 19. | Finding the required project                                     | .15      |
| Fig 20. | Importing the required project                                   | .15      |
| Fig 21. | File structure of the ntag_i2c_plus_1.0.0                        | .16      |
| Fig 22. | Demo application symbols for NTAG I2C plus                       | 21       |
| Fig 23. | Demo application includes for NTAG I2C plus                      | 22       |

Downloaded from Arrow.com.

User manual

# 8. Contents

| 1.      | Introduction and HW setup3                                      |
|---------|-----------------------------------------------------------------|
| 1.1     | HW setup3                                                       |
| 1.1.1   | NTAG I <sup>2</sup> C plus board                                |
| 1.1.2   | Arduino NTAG I <sup>2</sup> C plus board4                       |
| 2.      | Quick start-up the demo application5                            |
| 2.1     | Installation of the MCUXpresso IDE and SDK5                     |
| 2.1.1   | How to download the installation file of the<br>MCUXpresso IDE5 |
| 2.1.2   | Installation of the MCUXpresso IDE7                             |
| 2.1.3   | How to generate MCUXpresso SDK with                             |
|         | Bluetooth and NTAG I2C software7                                |
| 2.1.4   | Importing the SDK to the MCUXpresso IDE10                       |
| 2.2     | How to show the demo11                                          |
| 2.2.1   | HID Demo from website11                                         |
| 2.2.1.1 | MCUXpresso and FRDM-KW41Z SDK11                                 |
| 2.2.1.2 | Importing of Archived Project11                                 |
| 2.2.2   | Demo running/debugging12                                        |
| 2.2.3   | Behavior of the demo13                                          |
| 3.      | How to add NTAG I <sup>2</sup> C to the HID_device demo         |
|         | project14                                                       |
| 3.1.1   | HID_device – The demo application14                             |
| 3.1.2   | Import the HID_device demo application14                        |
| 3.1.3   | "ntag_i2c_plus" middleware16                                    |
| 3.1.4   | How to add the ntag_i2c_plus middleware to the                  |
|         | Bluetooth demo16                                                |
| 3.1.4.1 | GPIO pins setting16                                             |
| 3.1.4.2 | NIAG SW and HW initialization                                   |
| 3.1.4.3 | Added #includes to the BLE demo application.18                  |
| 3.1.4.4 | Added new application NTAG files                                |
| 3.1.5   | BLE Demo Application Extension                                  |
| 3.1.3.1 | NDEF TIMEL                                                      |
| 3.1.0   | Security change                                                 |
| 3.Z     | Symbols 21                                                      |
| 222     | Symbols                                                         |
| 3.2.2   | NDEE library usage                                              |
| 331     | How to add the NDEE library to the Bluetooth                    |
| 0.0.1   | demo 23                                                         |
| 332     | Symbols 23                                                      |
| 3.3.3   | Include paths                                                   |
| 3.3.4   | How not to use the NDEF library                                 |
| 4.      | Abbreviations25                                                 |
| 5.      | References                                                      |
| 6.      | Legal information                                               |
|         | U                                                               |

| 6.1 | Definitions     | 27 |
|-----|-----------------|----|
| 6.2 | Disclaimers     | 27 |
| 6.3 | Licenses        | 27 |
| 6.4 | Trademarks      | 27 |
| 7.  | List of figures | 28 |
| 8.  | Contents        | 29 |

Please be aware that important notices concerning this document and the product(s) described herein, have been included in the section 'Legal information'.

© NXP B.V. 2018.

For more information, please visit: http://www.nxp.com

Date of release: 5 June 2018

422220 Document identifier: UM10950